## **COMMENT MODIFIER MON MOT DE PASSE ?**

Allez sur le site et connectez-vous avec votre ancien mot de passe. La page d'accueil se présente ainsi :

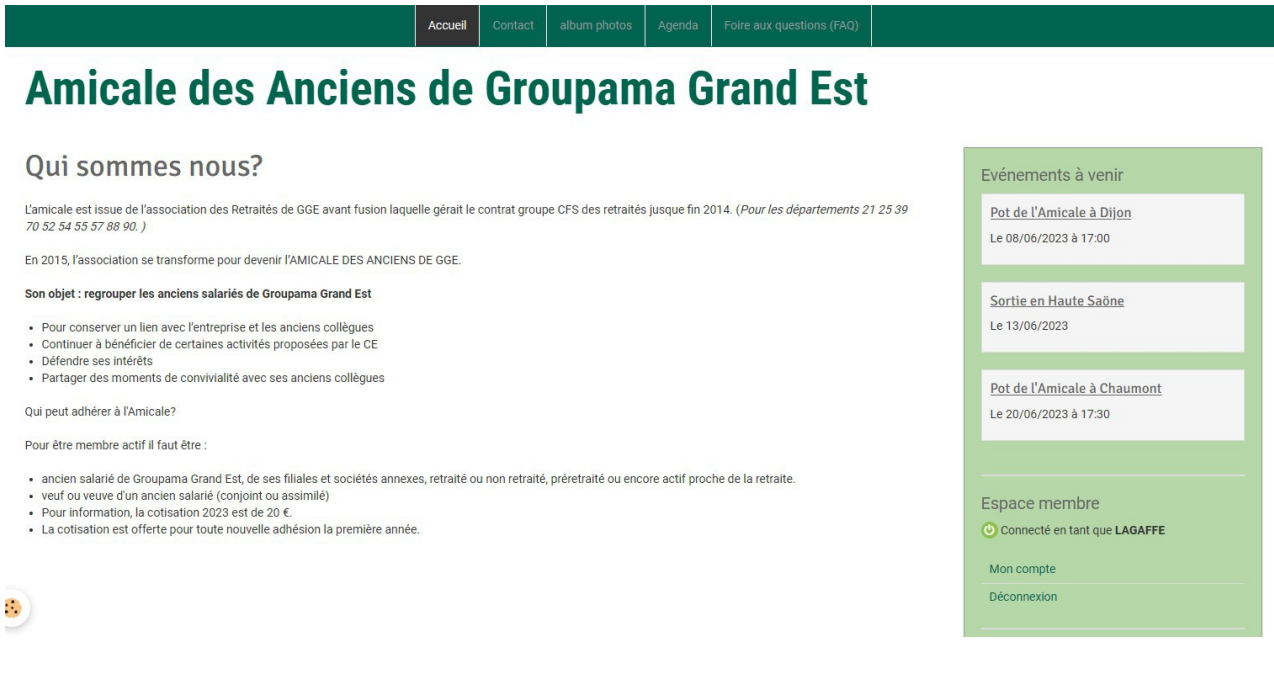

Cliquez sur "mon compte" (dans Espace membre en bas à droite). La page suivante s'affiche:

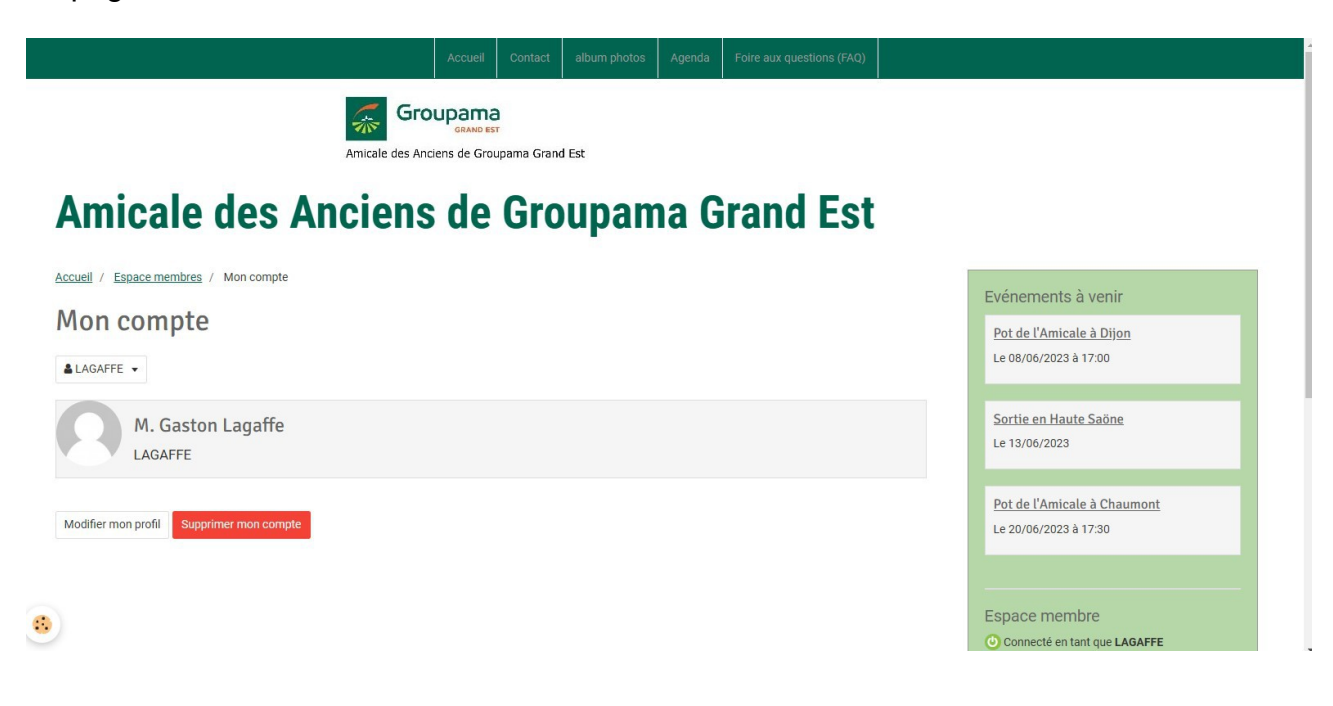

Cliquez sur "modifier mon profil". La page suivante s'affiche:

|                                                             | Accueil | Contact | album photos | Agenda | Foire aux questions (FAQ) |                    |  |  |
|-------------------------------------------------------------|---------|---------|--------------|--------|---------------------------|--------------------|--|--|
| GRAND EST<br>Amicale des Anciens de Groupama Grand Est      |         |         |              |        |                           |                    |  |  |
| Amicale des Anciens de Groupama Grand Est                   |         |         |              |        |                           |                    |  |  |
| Accueil / Espace membres / Mon compte / Modifier mon profil |         |         |              |        |                           | Evénements à venir |  |  |

| Modifier mon p      | profil                                                           | <u>Pot de l'Amicale à Dijon</u><br>Le 08/06/2023 à 17:00 |
|---------------------|------------------------------------------------------------------|----------------------------------------------------------|
| Nom d'utilisateur * | LAGAFFE<br>Lettres et chiffres uniquement - 4 caractères minimum | <u>Sortie en Haute Saöne</u><br>Le 13/06/2023            |
| Mot de passe        | Modifier mon mot de passe                                        |                                                          |
| E-mail *            |                                                                  | Pot de l'Amicale à Chaumont<br>Le 20/06/2023 à 17:30     |
| Prénom *            | Gaston                                                           |                                                          |
| Nom *               | Lagaffe                                                          | Espace membre                                            |

Cliquez sur "modifier mon mot de passe". La page suivante s'affiche:

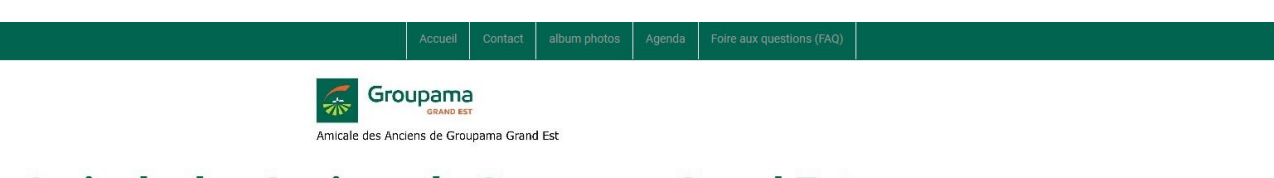

## Amicale des Anciens de Groupama Grand Est

| Accueil / Espace membres / M | on <u>compte</u> / Modifier mon profil                                                                              | Evénements à venir                                   |
|------------------------------|----------------------------------------------------------------------------------------------------|------------------------------------------------------|
| Modifier mon  <br>▲LAGAFFE ▼ | profil                                                                                                    | Pot de l'Amicale à Dijon<br>Le 08/06/2023 à 17:00    |
| Nom d'utilisateur *          | LAGAFFE<br>Lettres et chiffres uniquement - 4 caractères minimum                                                    | Sortie en Haute Saöne<br>Le 13/06/2023               |
| Nouveau mot de passe *       |                                                                                                    |                                                      |
| Confirmer le mot de passe *  | Mot de passe de 8 à 48 caractères avec 3 des 4 types suivants : minuscule, majuscule, caractère spécial et chiffre. | Pot de l'Amicale à Chaumont<br>Le 20/06/2023 à 17:30 |
|                              | Conserver mon mot de passe actuel                                                                                   | ·                                                    |
| E-mail *                     |                                                                                                    | Espace membre Connecté en tant que LAGAFFE           |

Tapez votre nouveau mot de passe en respectant les contraintes indiquées.

Confirmez votre nouveau mot de passe en le retapant.

Descendez tout en bas de ce formulaire jusqu'à faire apparaître le bouton "Enregistrer".

|                    |                                | Accueil Contact | album photos | Agenda | Foire aux questions (FAQ) |    |                                |   |
|--------------------|--------------------------------|-----------------|--------------|--------|---------------------------|----|--------------------------------|---|
|                    |                                |                 |              |        |                           |    | les activités 📶                |   |
|                    |                                |                 |              |        |                           |    | Les locations du CE 📲          | • |
|                    |                                |                 |              |        |                           |    | Voyages 🝊                      | • |
|                    |                                |                 |              |        |                           |    | Contrat groupe santé           | - |
|                    |                                |                 |              |        |                           |    | Politique de confidentialité 💶 | - |
|                    |                                |                 |              |        |                           |    |                                |   |
|                    |                                |                 |              |        |                           | 1  |                                |   |
| Signature du forum | B I ∐ TI <u>A</u> ▼ 99 ± % Ø 8 | Aperçu          |              |        |                           |    |                                |   |
|                    |                                |                 |              |        |                           |    |                                |   |
|                    |                                |                 |              |        |                           |    |                                |   |
|                    |                                |                 |              |        |                           |    |                                |   |
|                    |                                |                 |              |        |                           |    |                                |   |
|                    |                                |                 |              |        |                           |    |                                |   |
|                    |                                |                 |              |        |                           |    |                                |   |
|                    |                                |                 |              |        |                           | 11 |                                |   |
| Site web           |                                |                 |              |        |                           |    |                                |   |
|                    |                                |                 |              |        |                           |    |                                |   |
|                    | Enregistrer                    |                 |              |        |                           |    |                                |   |
|                    |                                |                 |              |        |                           |    |                                |   |

Mentions légales | Gestion des cookies

Cliquez sur le bouton "Enregistrer". La page "mon compte" revient :

| Accueil Contact album photos Agenda Foire aux questions (FAQ) |                                                      |
|---------------------------------------------------------------|------------------------------------------------------|
| GRAND EST<br>Amicale des Anciens de Groupama Grand Est        |                                                      |
| Amicale des Anciens de Groupama Grand Est                     |                                                      |
| Accueil / Espace membres / Mon compte                         | Evénements à venir                                   |
| ▲LAGAFFE ▼                                                    | Pot de l'Amicale à Dijon<br>Le 08/06/2023 à 17:00    |
| M. Gaston Lagaffe                                             | <u>Sortie en Haute Saöne</u><br>Le 13/06/2023        |
| Modifier mon profil Supprimer mon compte                      | Pot de l'Amicale à Chaumont<br>Le 20/06/2023 à 17:30 |
| 8                                                             | Espace membre                                        |

Cliquez sur "Accueil" en haut à gauche pour revenir à l'écran d'accueil du site.